# Machine Translated by Google Édition RealFlight ®Trainer

# RC Vol Installation/activation du simulateur

Installation du client Steam® (si nécessaire)

- RealFlight Trainer Edition nécessite le client Steam. Si Steam n'est pas installé :
- 1. Dans votre navigateur Internet, visitez : store.steampowered.com/about
- 2. Cliquez sur le bouton Installer Steam .
- 3. Installez Steam en utilisant le fichier téléchargé
- 4. Exécutez Steam lorsque vous y êtes invité.

5. Connectez-vous à votre compte Steam. Si vous n'en avez pas, cliquez sur Créer un nouveau compte ....

### Installation de RealFlight Trainer Edition

Vérifiez que le client Steam est en cours d'exécution et que vous êtes connecté à votre compte.

- 1. Sélectionnez l'élément de menu Jeux.
- 2. Sélectionnez Activer un produit sur Steam
- 3. Lorsque vous y êtes invité, saisissez votre clé RealFlight Trainer Edition dans le champ Code produit, exactement comme elle apparaît sur cette feuille.
- Vous recevrez une confirmation que RealFlight Trainer Edition a été activé avec succès.

4. Cliquez sur Terminer

DANS

Ш

- 5. Steam vous invitera à installer le logiciel. Confirmez vos options d'installation et cliquez sur Suivant
- La boîte de dialogue d'installation se fermera et le téléchargement de Real/Flight Trainer Edition commencera.
  La progression s'affiche en bas du client Steam.

#### Démarrer RealFlight Trainer Edition à partir du client Steam

- 1. Avec le client Steam en cours d'exécution, choisissez l' option Bibliothèque pour afficher la liste des jeux/programmes installés
- 2. Sélectionnez RealFlight Trainer Edition dans la liste des options disponibles
- 3. Cliquez sur Lecture pour démarrer RealFlight Trainer Edition.

### Dépannage des difficultés avec RealFlight

Nous vous suggérons fortement de mettre à jour les pilotes de vos cartes son et vidéo avant de tenter d'autres résolutions

Les pilotes obsolètes sont une cause fréquente de problèmes, même avec un ordinateur tout neuf. Certains fabricants incluent des pilotes plus anciens qui doivent être mis à jour.

Pour obtenir une assistance technique ou une assistance concernant le logiciel RealFlight Trainer Edition, veuillez nous contacter à l'adresse suivante

Assistance produit RealFlight 2904, chemin de la recherche Champaign, IL 61822

877-504-0233 | rfsupport@horizonhobby.com | realflight.com

# Installation/activation du simulateude vol radiocommandé

# Installez le client Steam® (si nécessaire)

L'édition RealFlight Trainer nécessite le client Steam. Si Steam n'est pas installé :

- 1. Ouvrez le site Web suivant dans votre navigateur : store.steampowered.com/about/
- 2. Cliquez sur le bouton Installer Steam.
- 3. Installez Steam avec le fichier téléchargé.
- 4. Exécutez Steam lorsque vous y êtes invité.
- 5. Connectez-vous à votre compte Steam. Si vous n'avez pas de compte, cliquez sur Créer un nouveau compte..

# Installation de RealFlight Trainer Edition

Vérifiez que le client Steam est en cours d'exécution et que vous êtes connecté à votre compte.

- 1. Sélectionnez l'élément de menu « Jeux ».
- 2. Sélectionnez Activer un produit sur Steam.
- Lorsque vous y êtes invité, saisissez la clé RealFlight Trainer Edition dans le champ Code produit exactement comme indiqué sur cette feuille. Une confirmation de l'activation réussie de l'édition RealFlight Trainer s'affichera.
- 4. Cliquez sur Terminer.
- 5. Steam vous demandera d'installer le logiciel. Confirmez les options d'installation et cliquez sur Suivant
- 6. La boîte de dialogue d'installation se ferme et le téléchargement de l'édition RealFlight Trainer commence
  - La progression est affichée au bas du client Steam

#### Lancement de l'édition RealFlight Trainer depuis le client Steam

- 1. Avec le client Steam en cours d'exécution, sélectionnez Bibliothèque pour afficher la liste des jeux/programmes installés.
- 2. Sélectionnez RealFlight Trainer Edition dans la liste des options disponibles.
- 3. Jouez pour démarrer RealFlight Trainer Edition.

# Correction d'un bug pour RealFlight

# Nous vous recommandons fortement de mettre à jour les pilotes de votre carte son et vidéo avant de rechercher d'autres solutions.

Les pilotes obsolètes causent souvent des problèmes, même sur un ordinateur flambant neuf. Certains fabricants incluent des pilotes plus anciens qui doivent être mis à jour.

Pour une assistance technique ou si vous avez des questions sur le logiciel RealFlight Trainer Edition, veuillez nous contacter comme suit :

# Assistance produit RealFlight

2904, chemin de la recherche

Champaign, IL 61822

+1-877-504-0233 | rfsupport@horizonhobby.com | realflight.com

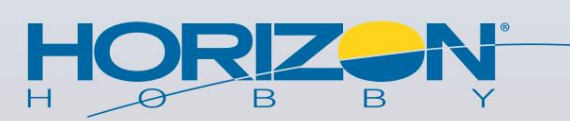

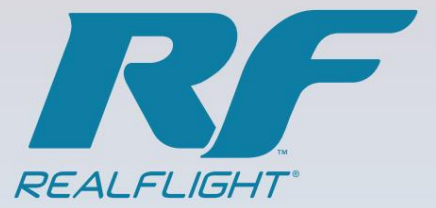

# Machine Translated by Google Édition RealFlight ®Trainer

|     | ~    |     |              |  |
|-----|------|-----|--------------|--|
|     |      | J   | m            |  |
| REA | ALFL | IGI | 4 <b>7</b> ° |  |

RC

# Installation du client Steam® (si nécessaire)

RealFlight Trainer Edition nécessite le client Steam. Si Steam n'est pas installé

1. Sur votre navigateur Internet, consultez : store.steampowered.com/about/

Installation/activation du simulateur de vol

- 2. Cliquez sur le bouton Install Steam (Installer Steam).
- Installez Steam en utilisant le fichier téléchargé.
- 4. Lancez Steam lorsque vous y êtes invité.

# 5. Connectez-vous sur votre compte Steam. Si vous n'en avez pas, cliquez sur Create a New Account (Créer un nouveau compte)

# Installation de RealFlight Trainer Edition

Vérifiez que le client Steam est en cours d'exécution et que vous êtes connecté à votre compte

- 1. Sélectionnez l'élément de menu Games (Jeux).
- 2. Sélectionnez Activate a Produit on Steam (Activer un produit sur Steam)
- Lorsque vous y êtes invité, entrez votre clé RealFlight Trainer Edition dans le champ Product Code (Code de produit), tel que cela apparaît sur cette page Vous recevrez la confirmation que RealFlight Trainer Edition a été activé avec succès.
- 4. Cliquez sur Finish (Terminer).

2

- 5. Steam va vous demander d'installer le logiciel. Confirmez vos options d'installation, puis cliquez sur Next.(Suivant)
- La boîte de dialogue d'installation se ferme, puis le téléchargement de RealFlight Trainer Edition commence.
  La progression s'affiche en bas du client Steam.

# Démarrer RealFlight Trainer Edition depuis le client Steam

- 1. Avec le client Steam en cours d'exécution, choisissez l'option Library (Bibliothèque) pour afficher la liste des programmes/jeux installés.
- 2. Sélectionnez RealFlight Trainer Edition (Édition Formateur RealFlight) dans la liste des options disponibles.
- 3. Cliquez sur Play (Jouer) pour démarrer RealFlight Trainer Edition.

### Difficulté de dépannage avec RealFlight

Nous vous suggérons vivement de mettre à jour les pilotes de vos cartes son et vidéo avant d'essayer d'autres solutions. Les pilotes obsolètes sont une cause courante de difficultés, même avec un ordinateur tout neuf. Certains fabricants incluent de vieux pilotes qui doivent être mis à jour.

du logiciel

Pour toute assistance technique concernant le logiciel RealFlight Trainer Edition, veuillez nous contacter à l'adresse :

Assistance produit RealFlight 2904, chemin de la recherche Champaign, IL 61822 877-504-0233 | rfsupport@horizonhobby.com | realflight.com

# Installation/Activation

RC Vol

Simulateur

# Installation du client Steam® (si nécessaire)

Le logiciel RealFlight Trainer Edition nécessite le client Steam. Si le client Steam n'est pas installé :

- 1. Accédez, via votre navigateur Internet, à la page : store.steampowered.com/about/
- 2. Cliquez sur le bouton Installer Steam .
- 3. Installez Steam à l'aide du fichier téléchargé.
- 4. Lorsque vous y êtes invité, exécutez Steam.
- 5. Connectez-vous à votre compte Steam. Si vous n'avez pas de compte Steam, cliquez sur le bouton Créer un nouveau compte... .

# Installation du logiciel RealFlight Trainer Edition

Vérifiez que le client Steam est en cours d'exécution et que vous êtes connecté à votre compte.

- 1. Sélectionnez Jeux dans le menu.
- 2. Sélectionnez Activer un produit sur Steam .
- Lorsque vous y êtes invité, saisissez le code d'activation du logiciel RealFlight Trainer Edition dans le champ Code produit, exactement comme est rapporté sur cette fiche.
- Vous recevrez une confirmation que votre logiciel RealFlight Trainer Edition a été activé avec succès.

4. Cliquez sur Terminer

- 5. Steam vous demandera d'installer le logiciel. Confirmez vos options d'installation, puis cliquez sur Suivant .
- 6. La boîte de dialogue d'installation se fermera et le téléchargement du logiciel RealFlight Trainer Edition commencera
  - La progression du processus sera affichée en bas de l'écran du client Steam.

# Lancement du logiciel RealFlight Trainer Edition depuis le client Steam

- 1. Pendant que le client Steam est en cours d'exécution, choisissez l'option Bibliothèque pour afficher la liste des jeux/programmes installés.
- 2. Sélectionnez RealFlight Trainer Edition dans la liste des options disponibles.
- 3. Cliquez sur Jouer pour lancer le logiciel RealFlight Trainer Edition.

### Dépannage avec RealFlight

Il est fortement recommandé de mettre à jour les pilotes de vos cartes son et vidéo avant d'essayer toute autre solution.

Les pilotes obsolètes sont une cause fréquente de problèmes, même si votre ordinateur est complètement neuf. Certains fabricants incluent des pilotes plus anciens qui doivent être mis à jour.

Pour une assistance technique ou une assistance concernant le logiciel RealFlight Trainer Edition, contactez le fabricant aux coordonnées suivantes :

Assistance produit RealFlight 2904, chemin de la recherche

Champaign, IL 61822

877-504-0233 | rfsupport@horizonhobby.com | realflight.com